## How to check for copyright / trademarks infringements?

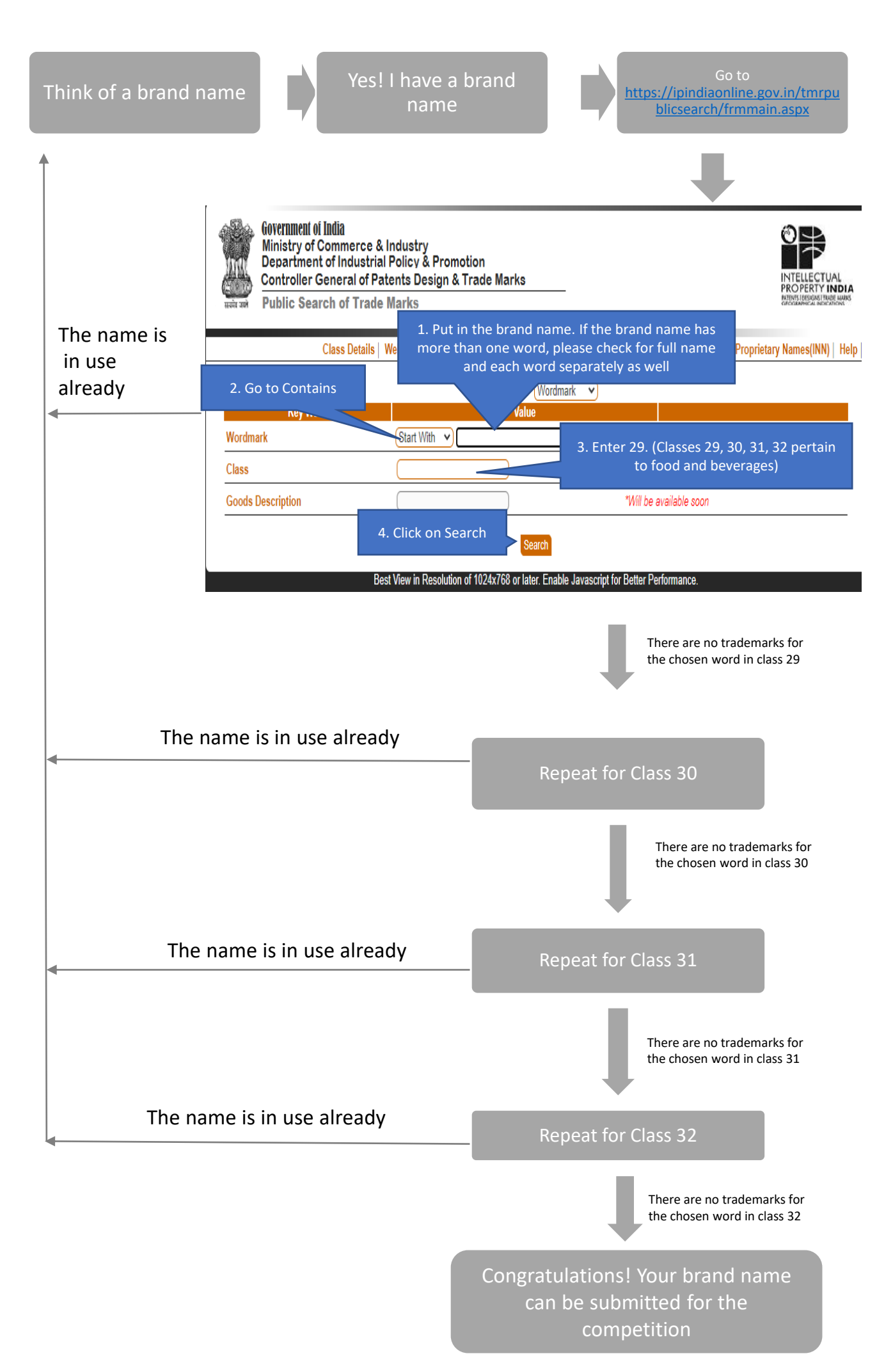

## **Example Search**

I have thought of a brand name Siri and have entered it in the brand name under class 29 and clicked on search

| Government of India<br>Ministry of Comme<br>Department of India<br>Controller General<br>Public Search of T | INTELLECTUAL<br>PROPERTY INDIA<br>ANTONIAR PROPERTY INDIA |                                                  |                                                 |  |  |
|----------------------------------------------------------------------------------------------------|-----------------------------------------------------------|--------------------------------------------------|-------------------------------------------------|--|--|
| Class De                                                                                                    | etails   Well Known Marks   Prohibited Ma                 | rks   Vienna Code Classification                 | International Non-Proprietary Names(INN)   Help |  |  |
|                                                                                                    | Search Type                                               | e : (Wordmark 🗸                                  |                                                 |  |  |
| Key Word                                                                                                    | Va                                                        | lue                                              |                                                 |  |  |
| Wordmark                                                                                                    | Start With 🗸 Siri                                         |                                                  |                                                 |  |  |
| Class                                                                                                    | 29                                                        | *Enter o                                         | ne class at a time                              |  |  |
| Goods Description                                                                                           |                                                           | *Will be                                         | *Will be available soon                         |  |  |
|                                                                                                    | Best View in Resolution of 1024x768 or                    | Search<br>later. Enable Javascript for Better Pe | erformance.                                     |  |  |

I have got the following entries. This shows that Siri is a copyright / trademark already taken by another company. So I have to think of another name

|                                                                                         | Class Dataila I                                                                                                    | Mall Kassen Master | Deskibles Master I | Missing Code Classification | Internetional New Descriptory, Newsor(INN) | Martin 1 |  |
|-----------------------------------------------------------------------------------------|----------------------------------------------------------------------------------------------------|--------------------|--------------------|-----------------------------|--------------------------------------------|----------|--|
|                                                                                         | Class Details                                                                                                    | well Known Marks   | Promoted Marks     | vienna Code Classification  | International Non-Proprietary Names(INN)   | nelp     |  |
| Total No Of                                                                             | Matching Marks : 16                                                                                                    |                    | INP Records Fe     | ound : 0                    | Search Type : Wordmark                     |          |  |
| Click on Show Details to display International Non-Proprietary Names(INN)               |                                                                                                    |                    |                    |                             |                                            |          |  |
| No Record fo                                                                            | und                                                                                                    |                    |                    |                             |                                            |          |  |
|                                                                                         |                                                                                                    |                    |                    | -                           |                                            |          |  |
| Matching Trademark(s)                                                                   |                                                                                                    |                    |                    |                             |                                            |          |  |
| Sl. No.                                                                                 | Document                                                                                                    |                    | Image              |                             |                                            |          |  |
| <b>1</b>                                                                                | Wordmark: SIRIS<br>Proprietor: SIRIS LIMITED<br>Application Number: 582496<br>Class / Classes: 29<br>Status: Abandoned<br>Show De     | tails              |                    |                             |                                            |          |  |
| <b>D</b> 2                                                                              | Wordmark: SIRI DAIRY TREAD<br>Proprietor: FAREED<br>Application Number: 949741<br>Class / Classes: 29<br>Status: Abandoned<br>Show De | DERS               |                    |                             |                                            |          |  |
| □ 3                                                                                     | Wordmark: SIRI<br>Proprietor: DR. D. VEERENDR<br>Application Number: 1356137<br>Class / Classes: 29<br>Status: Registered<br>Show De  | :A<br>tails        |                    |                             |                                            |          |  |
| A Bennt Nex Search                                                                      |                                                                                                    |                    |                    |                             |                                            |          |  |
| Best View in Resolution of 1024x768 or later. Enable Javascript for Better Performance. |                                                                                                    |                    |                    |                             |                                            |          |  |

Since I cannot use the name Siri, I have thought of the name "Atyuttama" for example and searching in class 29.

| Government of India<br>Ministry of Commen<br>Department of Indu<br>Controller General<br>Public Search of T | rce & Industry<br>strial Policy & Promotion<br>of Patents Design & Trade Marks<br>rade Marks | _                             | INTELLECTUAL<br>PROPERTY INDIA<br>ANTHELEGENEITABLEARE |
|----------------------------------------------------------------------------------------------------|----------------------------------------------------------------------------------------------|-------------------------------|--------------------------------------------------------|
| Class De                                                                                                    | tails   Well Known Marks   Prohibited Marks   V                                              | ienna Code Classification     | International Non-Proprietary Names(INN) Help          |
|                                                                                                    | Search Type : (Wor                                                                           | rdmark 🗸                      |                                                        |
| Key Word                                                                                                    | Value                                                                                        |                               |                                                        |
| Wordmark                                                                                                    | Start With 🗸                                                                                 |                               |                                                        |
| Class                                                                                                    | 29                                                                                           | *Enter o                      | ne class at a time                                     |
| Goods Description                                                                                           |                                                                                              | *Will be                      | available soon                                         |
|                                                                                                    | Search<br>Best View in Resolution of 1024x768 or later. En                                   | able Javascript for Better P€ | erformance.                                            |

There are no trademarks registered for the name Atyuttama in class 29. Now I will repeat the same for class 30, 31, 32. If there are no registered trademarks in all the classes, the name Atyuttama could be used for submission.